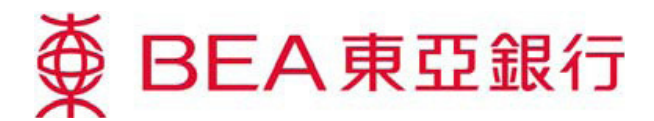

# Corporate Cyberbanking – E-Corporate Action <u>RIGHTS</u>

## **E-Corporate Action Activation**

Complete and sign the related form by the authorised person of respective company at any BEA branch in Hong Kong to access a range of E-Corporate Actions.

## **Accessing E-Corporate Action**

1. Log in to your Corporate Cyberbanking account

### Method 1: Mailbox

Open any Corporate Action message in your mailbox and click <u>"Investment-E-Corporate Action"</u>.

#### Method 2: Main page -

Select "E-Corporate Action" under "Investment". -

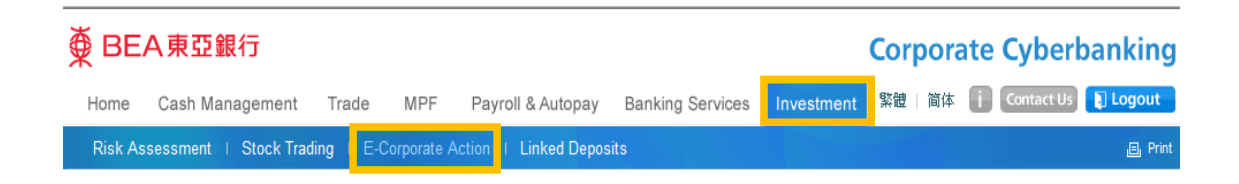

2. When first using E-Corporate Action, start by reading and agreeing to the "Terms & Conditions".

# **E-Corporate Action Landing Page**

#### To Do List

- All outstanding corporate actions are listed - here. -

#### **Functions**

"Detail" – View Details of the Corporate -Action Letter -"Action" – Submit instruction for the -

Corporate Action -

| Investments > E-Corporate Action |                                                   |                    |                               |               |  |  |
|----------------------------------|---------------------------------------------------|--------------------|-------------------------------|---------------|--|--|
| To Do List                       | History                                           |                    |                               |               |  |  |
| Event Date                       | Securities Codes & Name                           | Event Type         | Reply Deadline<br>Date / Time |               |  |  |
| 25 SEP 2015                      | 00047<br>HOP HING GROUP HOLDINGS LTD.             | Dividend<br>Option | 30 SEP 2015 17:00             | Detail Action |  |  |
| 25 SEP 2015                      | 00042<br>NORTHEAST ELECTRIC<br>DEVELOPMENT CO LTD | Rights             | 30 SEP 2015 17:00             | Detail Action |  |  |

## **Viewing Details and Submitting Instructions for E-Corporate Actions**

- 1. Before submitting an instruction, click "*Detail*" to view the details of the Corporate Action letter.
- 2. After viewing the details of the Corporate Action letter, click "Action" to submit the online instruction.
   \*\*For each corporate action, an online instruction can be submitted ONCE only\*\*

E-Corporate Action - Rights

#### Rights

- 1. Input and submit the instruction.
- 2. Confirm submission of the instruction.

| 1 Submit Instruction                                                                                                    | 2 Confirmation         | 3 Completion                                                                       |                    |  |  |
|----------------------------------------------------------------------------------------------------|------------------------|------------------------------------------------------------------------------------|--------------------|--|--|
| Rights Issue Details                                                                                                    |                        |                                                                                    |                    |  |  |
| Customer Name                                                                                                    | (                      | CCB TRK UATC COMPANY2                                                              |                    |  |  |
| Securities Account Number                                                                                                    |                        | 999-999-99-99999-9                                                                 |                    |  |  |
| New Securities Code & Name                                                                                                    | (                      | 00999 I.T LTD                                                                      |                    |  |  |
| Entitled Holdings                                                                                                    |                        | 100,000.0000                                                                       |                    |  |  |
| Subscription Fund Debit Date                                                                                                    | 5                      | 5 Oct 2015                                                                         |                    |  |  |
| Subscription Price per Rights S                                                                                                    | hare I                 | HKD0.0800                                                                          |                    |  |  |
| Handling Fee                                                                                                    | I.                     | Please refer to Bank Charges at <u>www.hkbea.c</u>                                 | om                 |  |  |
| Expected Payable Date                                                                                                    |                        | 19 Oct 2015                                                                        |                    |  |  |
| Instruction                                                                                                    |                        |                                                                                    |                    |  |  |
| Please act on my/our behalf as follow in respect of the above Rights Issue and debit my/our designated<br>ash settlement account for the subscription money. |                        |                                                                                    |                    |  |  |
| <ul> <li>Subscribe Rights Shares :<br/>Subscribe Excess Rights St</li> <li>Take no action</li> </ul>                                                         | 50000<br>hares : 10000 | Amount:(Not include any charges): HKD 4<br>Amount:(Not include any charges): HKD 8 | 4,000.00<br>300.00 |  |  |
| Contact Phone Number*:                                                                                                    |                        |                                                                                    |                    |  |  |

 Complete submission of the instruction. Receive the Transaction Reference as a confirmation of successful submission.

#### **Functions**

"Print" – Print a copy of the instruction. -"Save" – Save a copy of the instruction. -

| E-Corporate Action – Rights                                                                                                    |                                                                |  |  |  |
|----------------------------------------------------------------------------------------------------|----------------------------------------------------------------|--|--|--|
| 1 Submit Instruction                                                                                                    | 2 Confirmation 3 Completion                                    |  |  |  |
| Instruction Accepted     29 SEP 2015 14:26:48 HKT     Reference No.: CIB497158     To print or save a copy for your records; click the "Print" icon     above or click "Save".     Save Print OK |                                                                |  |  |  |
| Rights Issue Details                                                                                                    |                                                                |  |  |  |
| Customer Name                                                                                                    | CCB TRK UATC COMPANY2                                          |  |  |  |
| Securities Account<br>Number                                                                                                    | 999-999-99-99999-9                                             |  |  |  |
| New Securities Code<br>& Name                                                                                                    | 00999 I.T LTD                                                  |  |  |  |
| Entitled Holdings                                                                                                    | 100,000.0000                                                   |  |  |  |
| Subscription Fund<br>Debit Date                                                                                                    | 5 Oct 2015                                                     |  |  |  |
| Subscription Price<br>per Rights Share                                                                                                    | HKD0.0800                                                      |  |  |  |
| Handling Fee                                                                                                    | Please refer to Bank Charges at www.hkbea.com                  |  |  |  |
| Expected Payable<br>Date                                                                                                    | 190ct 2015                                                     |  |  |  |
| Instruction                                                                                                    | Subscribe 50,000 Rights Shares and 10,000 Excess Rights Shares |  |  |  |
| Subscription Amount                                                                                                    | HKD4,800.00 (Not include any charges)                          |  |  |  |
| Contact Phone<br>Number*:                                                                                                    |                                                                |  |  |  |